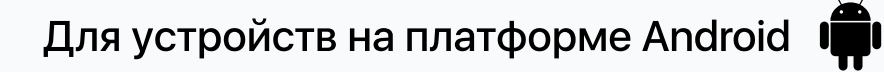

# Инструкция

# Как установить «Совкомбанк Инвестиции» на Android

#### Шаг 1

Перейти на сайт Совкомбанка www.sovcombank.ru/investments в раздел «Приложение «Совкомбанк Инвестиции»

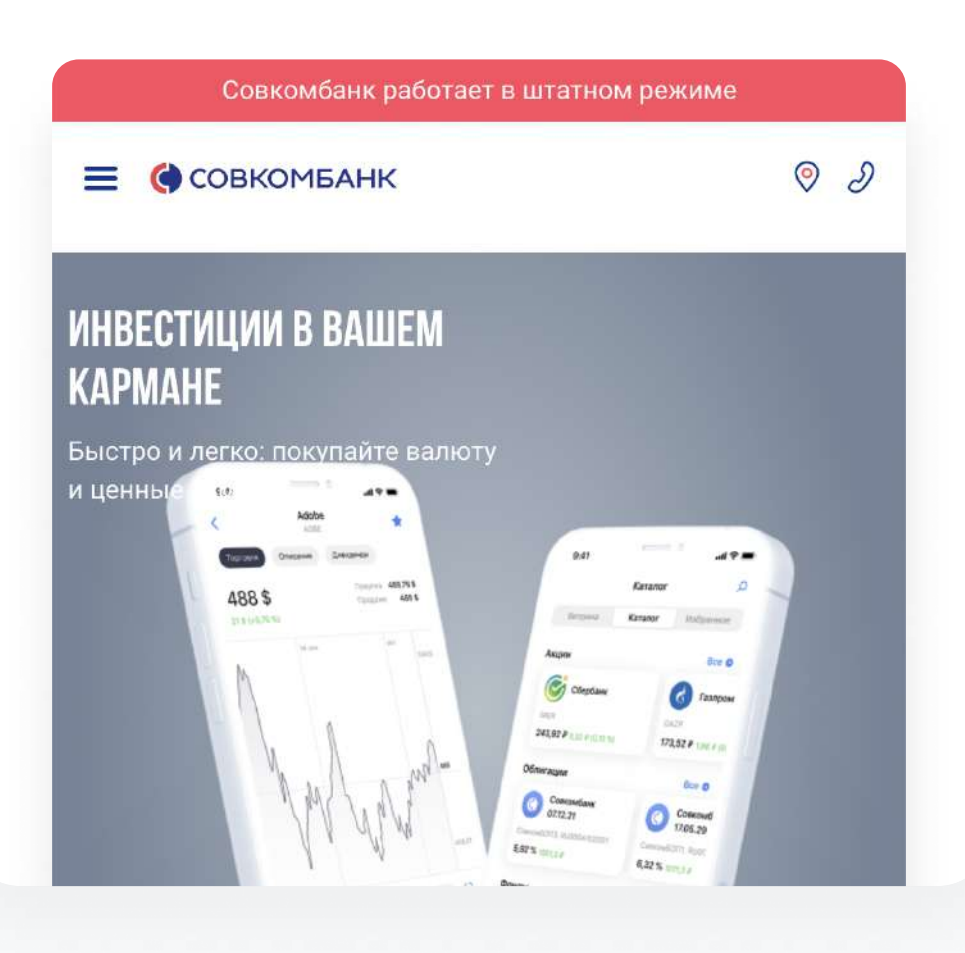

## Шаг 2

Нажать на кнопку загрузки приложения для Android (Google Play)

Доступно в

Google Play

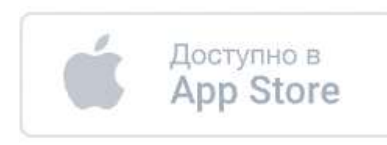

#### Шаг З

# В открывшемся окне нажать кнопку «Установить приложение»

## УСТАНОВИТЬ ПРИЛОЖЕНИЕ

#### Шаг 4

После перехода отобразится системное окно о том, что файл может быть опасен. Это стандартное предупреждение, установочный файл не является опасным. Нажмите на **"Все равно скачать"** 

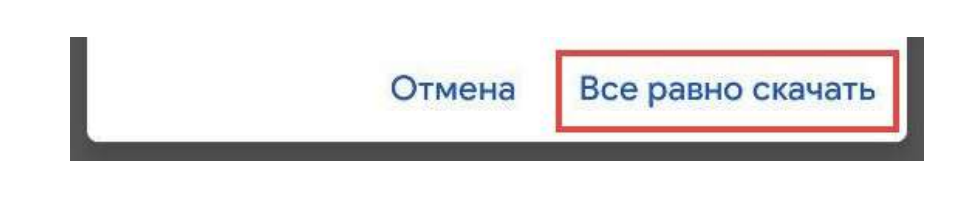

#### Шаг 5

Когда файл полностью загрузится, отобразится уведомление об этом. Нажмите **"Открыть"**. После этого запустится установка мобильного приложения

ткрыть

# Если ваш веб-браузер блокирует установку приложений из неизвестных источников

Для устройств с Android версии 8 и выше:

#### Шаг 1

#### В отображаемом окне нажмите на "Настройки"

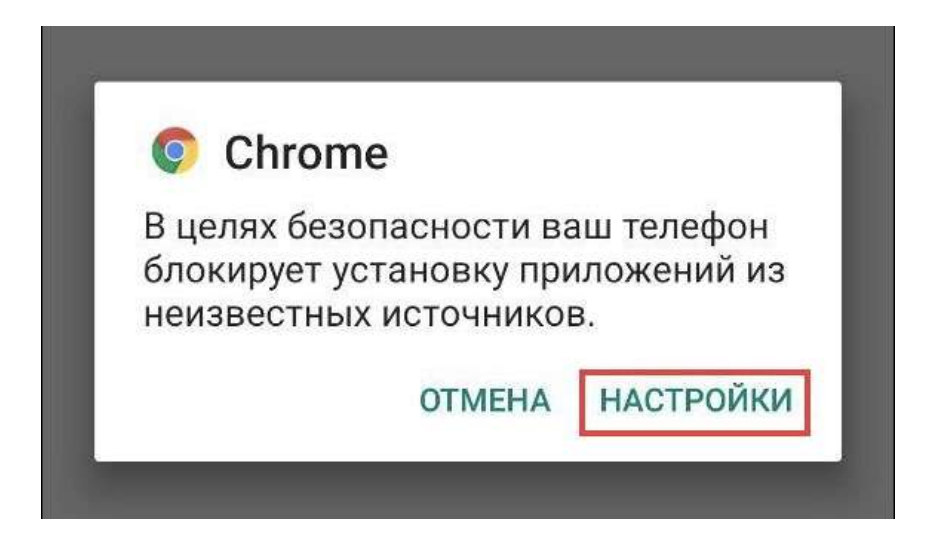

## Шаг 2

Включите разрешение на установку файлов, загруженных с помощью веб-браузера

Неизвестные приложения

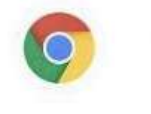

Chrome 99.0.4844.58

Разрешить приложения из

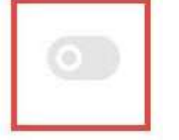

#### этого источника

Ваши личные данные и данные телефона более уязвимы для атак приложений из неизвестных источников. Устанавливая приложения из этого источника, вы соглашаетесь с тем, что несете полную ответственность за любой ущерб, нанесенный телефону, и потерю данных, связанные с использованием этих приложений.

#### Шаг З

#### Вернитесь назад

← Неизвестные приложения

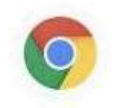

Chrome 99.0.4844.58

#### Разрешить приложения из этого источника

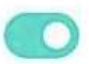

Ваши личные данные и данные телефона более уязвимы для атак приложений из неизвестных источников. Устанавливая приложения из этого источника, вы соглашаетесь с тем, что несете полную ответственность за любой ущерб, нанесенный телефону, и потерю данных, связанные с использованием этих приложений.

#### Для устройств с Android версии ниже 8:

#### Шаг З

Перейдите в **"Настройки"** → **"Безопасность"** → Включите параметр **"Неизвестные источники"** 

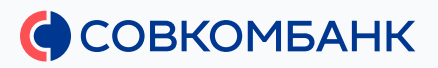